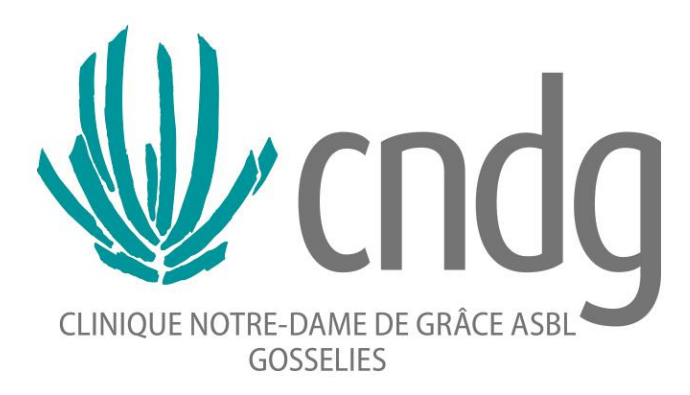

# Le Dossier Infirmier informatisé

## Module pour les Etudiants Infirmier(ère)s et les Maîtres de formation pratique

## Table des matières

| 1.       | Connexion                                                                                                    | 3                                                       |
|----------|----------------------------------------------------------------------------------------------------|---------------------------------------------------------|
| ,        | Via le raccourci bureau                                                                                                    | 3                                                       |
|          | Configuration des préférences                                                                                                    | 3                                                       |
| 2.       | Tableau blanc                                                                                                    | 4                                                       |
|          | Configuration individuelle                                                                                                    | 4                                                       |
| 3.       | Anamnèse                                                                                                    | 5                                                       |
| 4.       | Fiche santé                                                                                                    | 6                                                       |
|          | Sélectionner l'onglet « Fiche Santé »                                                                                                    | 6                                                       |
|          | Enregistrer des antécédents et/ou allergies                                                                                                    | 6                                                       |
|          | Cliquer sur <b>ajouter</b>                                                                                                    | 6                                                       |
|          | Encoder VIA LE DICTIONNAIRE                                                                                                    | 7                                                       |
|          | Enregistrer ou enregistrer et nouveau si vous avez d'autres éléments à encoder                                                                                                    | 7                                                       |
|          | Si vous voulez préciser ou en cas d'exception :                                                                                                    | 7                                                       |
| 5.       | Soins                                                                                                    | 8                                                       |
|          | Légende des icônes                                                                                                    | 8                                                       |
| 6.       | Plaies et appareillages                                                                                                    | 9                                                       |
| ,        |                                                                                                    |                                                         |
|          | Via l'onglet « SOINS »                                                                                                    | 9                                                       |
| ,        | Via l'onglet « SOINS »<br>Via l'onglet « DOSSIER DE SOINS »                                                                                                    | 9<br>10                                                 |
| ,        | Via l'onglet « SOINS »<br>Via l'onglet « DOSSIER DE SOINS »<br>Vue globale des plaies et appareillages                                                                                                    | 9<br>10<br>10                                           |
| ,        | Via l'onglet « SOINS »<br>Via l'onglet « DOSSIER DE SOINS »<br>Vue globale des plaies et appareillages<br>Visualisation de l'historique de soins                                                                                                    | 9<br>10<br>10<br>10                                     |
|          | Via l'onglet « SOINS »<br>Via l'onglet « DOSSIER DE SOINS »<br>Vue globale des plaies et appareillages<br>Visualisation de l'historique de soins<br>Retrait/arrêt du matériel                                                                                                    | 9<br>10<br>10<br>10<br>11                               |
| 7.       | Via l'onglet « SOINS »<br>Via l'onglet « DOSSIER DE SOINS »<br>Vue globale des plaies et appareillages<br>Visualisation de l'historique de soins<br>Retrait/arrêt du matériel<br>Notes d'observation                                                                                                    | 9<br>10<br>10<br>10<br>11<br>11                         |
| 7.       | Via l'onglet « SOINS »<br>Via l'onglet « DOSSIER DE SOINS »<br>Vue globale des plaies et appareillages<br>Visualisation de l'historique de soins<br>Retrait/arrêt du matériel<br>Notes d'observation<br>Note d'observation « libre »                                                                                                    | 9<br>10<br>10<br>11<br>11<br>12<br>12                   |
| 7.       | Via l'onglet « SOINS »<br>Via l'onglet « DOSSIER DE SOINS »<br>Vue globale des plaies et appareillages<br>Visualisation de l'historique de soins<br>Retrait/arrêt du matériel<br>Notes d'observation<br>Note d'observation « libre »<br>Transmissions ciblées                                                                                                    | 9<br>10<br>10<br>11<br>12<br>12<br>12                   |
| 7.       | Via l'onglet « SOINS »<br>Via l'onglet « DOSSIER DE SOINS »<br>Vue globale des plaies et appareillages<br>Visualisation de l'historique de soins<br>Retrait/arrêt du matériel<br>Notes d'observation<br>Note d'observation « libre »<br>Transmissions ciblées<br>DIVERS                                                                                                    | 9<br>10<br>10<br>11<br>12<br>12<br>12<br>12             |
| 7.       | Via l'onglet « SOINS »<br>Via l'onglet « DOSSIER DE SOINS »<br>Vue globale des plaies et appareillages<br>Visualisation de l'historique de soins<br>Retrait/arrêt du matériel<br>Notes d'observation<br>Note d'observation « libre »<br>Transmissions ciblées<br>DIVERS<br>Navigation entre plusieurs patients de votre unité :                                                                       | 9<br>10<br>10<br>11<br>12<br>12<br>12<br>12<br>14<br>14 |
| 7.<br>8. | Via l'onglet « SOINS »<br>Via l'onglet « DOSSIER DE SOINS »<br>Vue globale des plaies et appareillages<br>Visualisation de l'historique de soins<br>Retrait/arrêt du matériel<br>Notes d'observation<br>Note d'observation<br>Note d'observation « libre »<br>Transmissions ciblées<br>DIVERS<br>Navigation entre plusieurs patients de votre unité :<br>Validation d'actes planifiés à la même heure | 9<br>10<br>10<br>11<br>12<br>12<br>12<br>14<br>14<br>14 |

## 1. Connexion

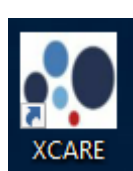

#### Via le raccourci bureau

#### Nom d'utilisateur et mot de passe = Nom d'utilisateur et mot de passe fourni par l'école.

#### Configuration des préférences

A réaliser une fois, vos préférences de navigation dans le logiciel sont sauvegardées automatiquement pour les prochaines connexions.

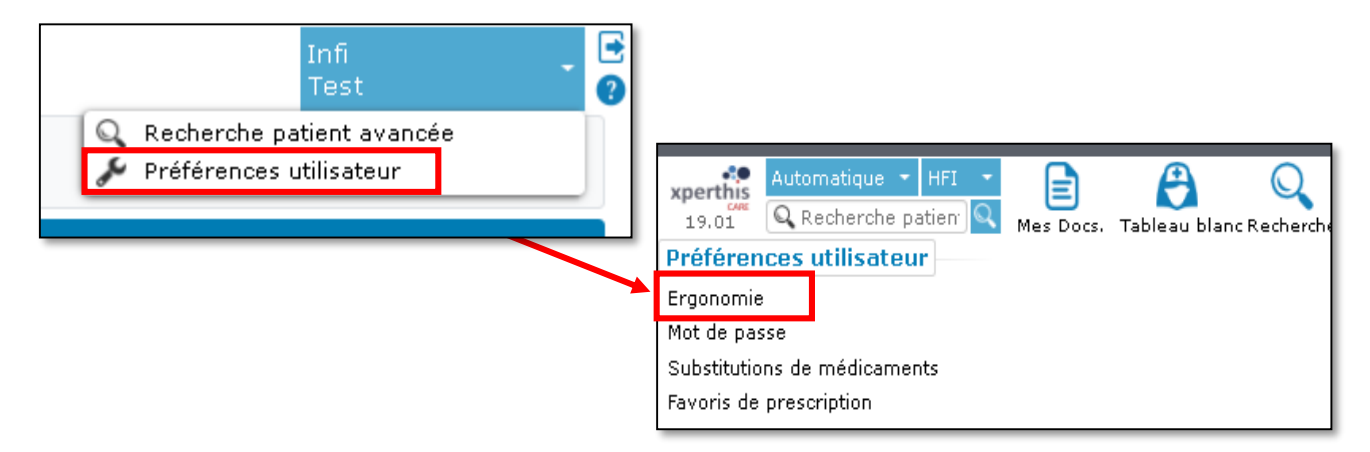

| Préférences d'ergonomie                                                   |                                |                       |                    |
|---------------------------------------------------------------------------|--------------------------------|-----------------------|--------------------|
| Page d'ouverture par défaut                                               | Tableau blanc                  | ▼                     |                    |
| Onglet par défaut dans le dossier<br>patient                              | Soins                          | •                     |                    |
| Onglet par défaut dans la navigation<br>patient                           |                                | ¥                     |                    |
| Arborescences de documents                                                |                                |                       |                    |
| Dimensionner au survol de la souris 🔮                                     | 0                              |                       |                    |
| Fiche santé                                                               |                                |                       |                    |
| Nb de colonne(s)                                                          | Une Deux                       |                       |                    |
| Mode d'affichage des cartes                                               | Résumé Complet                 |                       |                    |
| Epingler le volet de droite par défaut                                    |                                |                       |                    |
| Mode d'affichage par défaut dans le<br>volet de droite dans un formulaire | Par défaut Résumé Comple       | t Complet plein écran |                    |
| Ouverture automatique du volet de                                         | Sous-catégorie de formulaire   | Ouverture automatique | Composant à ouvrir |
| droite dans un formulaire                                                 | Autre(s)                       | Par défaut 🔹 🔻        | Fiche santé 🛛 🔻    |
|                                                                           | Catégorie                      | Par défaut 🔹 🔻        | Fiche santé 🔻      |
|                                                                           | Consentement éclairé           | Par défaut 🔹 🔻        | Fiche santé 🛛 🔻    |
|                                                                           | Lettre de sortie               | Par défaut 🛛 🔻        | Fiche santé 🔻      |
|                                                                           | Note d'évolution               | Par défaut 🔹 🔻        | Fiche santé 🔻      |
|                                                                           | Protocole examen               | Par défaut 🛛 🔻        | Fiche santé 🔻      |
|                                                                           | Protocole opératoire           | Par défaut 🔹 🔻        | Fiche santé 🔻      |
|                                                                           | Rapport de consultation / avis | Par défaut 🛛 🔻        | Fiche santé 🔻      |
|                                                                           | Rapport hospitalisation        | Par défaut 🛛 🔻        | Fiche santé 🔻      |
|                                                                           | Specialité                     | Par défaut 🛛 🔻        | Fiche santé 🔻      |
| Documentation médicale                                                    |                                |                       |                    |
| Onglet par défaut 🕑                                                       | Evènements                     | <b>v</b>              |                    |
| Tri par défault 🕑                                                         | Chronologique                  | <b>v</b>              |                    |
| Afficher les détails des documents par<br>défaut à la première connexion  | Oui                            | <b>v</b>              |                    |

3

## 2. Tableau blanc

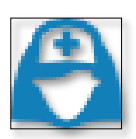

### Configuration individuelle

Lors de la prise en charge d'une nouvelle unité, configurer le visuel du tableau blanc de l'unité désirée :

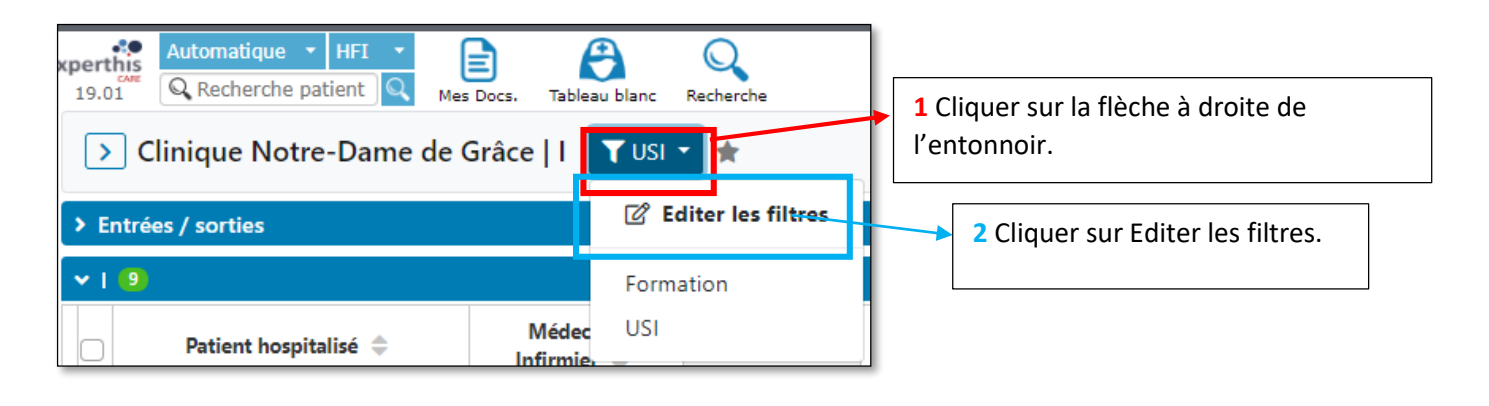

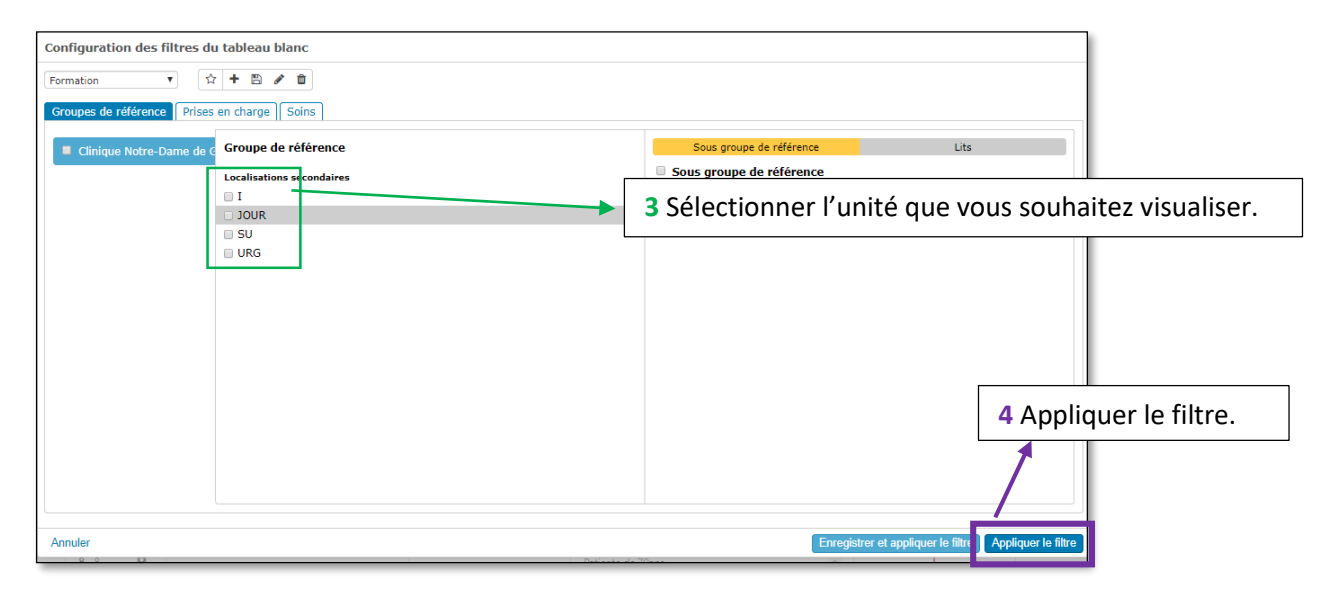

#### Le tableau blanc s'affiche :

| th<br>.01                                                                                                    | Automatique • HFI •<br>Q Recherche patient Q Hes C       | Docs. Tableau blanc Re           | Q<br>echerche    |                                 | PROD                                                                                                    |                         |         |                     | Infi<br>Test         |  |
|----------------------------------------------------------------------------------------------------|----------------------------------------------------------|----------------------------------|------------------|---------------------------------|----------------------------------------------------------------------------------------------------|-------------------------|---------|---------------------|----------------------|--|
| > En                                                                                                    | Clinique Notre-Dame de G                                 | râce   I 💙 USI 🝷                 | *                |                                 |                                                                                                    |                         |         |                     | Action *             |  |
| ~ I I                                                                                                    | 10                                                       |                                  |                  |                                 |                                                                                                    |                         |         |                     |                      |  |
| 0                                                                                                    | Patient hospitalisé 💠                                    | Médecin / Infirmier              | Chambre lit 🔺    | Motif entrée                    | Plan de traitement                                                                                                    | Plaies et appareillages | Examens | Soins - Traitements | Durée de<br>séjour 💠 |  |
| 0                                                                                                    | E Pardmen lanutes catalina                               | 🚴 ADAM J<br>🎤 Engelen V          | 10 - 10 <b>Q</b> | détresse respiratoire algos     | Takine/Smining Takini kilowining<br>- (ppC://CPT is profit/10-10 broadwine Multi-<br>Bournet new direction supervise. Takine model: dDeeg<br>for, waters are takine managements and an ended dDeeg<br>for, waters are takine on all<br>- (blands) for takine and a                                                                                                    | 36 36                   |         | ā ā                 | 1j 16h 38m           |  |
|                                                                                                    | E Dancher acqueine Q<br>represente 80<br>84/04/04/58 (07 | LEJEUNE F<br>Van Den<br>Broeck L | 1-1 <b>Q</b>     | détresse respiratoire aigué     | <ul> <li>Individuality: and instantian performance in the second second sec</li></ul> | ×                       |         | <u>9</u>            | 5j 19h 43m           |  |
| 0                                                                                                    | Lisson Philippe constant:<br>Union Philippe constant:    | LEJEUNE F<br><i>▶</i> Pierard C  | 3-3 <b>Q</b>     | Insuffisance respiratoire aigué | For A<br>Gravit A<br>- Maganel<br>107 Elizability as prifit R1 mar R masses are de                                                                                                    | ×                       |         | <u>9</u>            | 0j 21h 42m           |  |
| Cliquer sur le nom du patient pour ouvrir son dossier.<br>5. Cocher l'étoile afin que vos<br>préférences soient enregistré |                                                          |                                  |                  |                                 |                                                                                                    |                         |         |                     | 'os<br>crées         |  |
| cai<br>sa                                                                                                    | e 19.02 V02<br>ge interne à l                            | 03/2021<br>a CNDG,               | , ne pas         | s diffuser sans a               | autorisation 4                                                                                                    |                         |         |                     |                      |  |

### 3. Anamnèse

**1** Sélectionner l'onglet Dossier de soins

|         | Automatique - HFI          | Portail        | Mes Docs.    | Mes tâches  | Tableau bland | Sec. Med.      |
|---------|----------------------------|----------------|--------------|-------------|---------------|----------------|
|         | FAMILLE-TES                | st, jour       |              |             | -             | ▶ 14/04/       |
|         | FICHE SANTÉ DOC. MÉ        | DICALE         | HES PRESCRIP | TIONS SOI   | NS DOSSI      | ER DE SOINS    |
| Tout    | Infirmier                  | Autres         | < 🖉 Nouveau  | Notes d'obs | ervations     | Gestion des pl |
| ê 🖌     | Chrono. 🔻                  |                |              | •           |               |                |
| / 🖻 🖾 1 | 17/03/2020 15:16 Accueil e | et orientation |              |             |               |                |

- 2 Cliquer sur Nouveau
- 3 Générer une anamnèse en lien avec le patient (adulte/enfant/OneDay, ...)

| Choisir un type et un formulaire |                         |   |                                          |
|----------------------------------|-------------------------|---|------------------------------------------|
| Types                            | Sous-types de documents |   | Formulaires                              |
| Infirmier >                      | Accueil                 | > | Anamnèse en hospitalisation<br>classique |
|                                  | Note d'évolution        |   | Anamnèse générale ADULTE                 |
|                                  | Rapport de sortie       |   | Anamnèse infirmière des urgences         |

| A Internet Letter in a Bortal Mas Doce. Mas tickes Tableau blanc Sec. Med. Mon courrier Aganda Recherche Cre     A FAMILLE-TEST, JOUR · IM 14/04/2000 - 19 Ans d                                               | ar patent Comparateur Infectiologue Git Patents Ch. de travail Délégations Pré-admissions                                                                                                    |  |  |  |  |  |  |  |  |
|----------------------------------------------------------------------------------------------------|----------------------------------------------------------------------------------------------------|--|--|--|--|--|--|--|--|
| FICHE SANTE   DOC. MEDICALE    TACHES    PRESCRIPTIONS    SOINS    DOSSIER DE SOINS    PARAMETRES    ADMINISTRATE    SEC. MED<br>> Notes d'observations    Gestion des plaies    Démarche en soins    Scanning | MON COURRER APPLICATIONS     Pour le contact 17/03/2020 Ambulant - URG - KERZMANN BENJAMIN     Y                                                                                                    |  |  |  |  |  |  |  |  |
| AMILLE-TEST, JOUR - Anamnèse générale ADULTE                                                                                                    |                                                                                                    |  |  |  |  |  |  |  |  |
| Informations générales Renseignements psycho-sociaux et administratifs Gestion des médicaments Préparation de la sortie Respirer                                                                               | Informations générales Renseignements psycho-sociaux et administratifs    Gestion des médicaments    Préparation de la sortie    Respirer    Éliminer    Etre propre, protéger ses téguments et se vêtir    Eviter les dangers    Boire et manger    Se mouvoir    Thermorégulation    Communiquer    Se reposer    Apprendre  <br>Se rétrier |  |  |  |  |  |  |  |  |
|                                                                                                    |                                                                                                    |  |  |  |  |  |  |  |  |
| Provenance du patient                                                                                                    | A domicile                                                                                                    |  |  |  |  |  |  |  |  |
| Transfert                                                                                                    | O Interne O Externe                                                                                                    |  |  |  |  |  |  |  |  |
| Mode d'admission                                                                                                    | De sa propre initiative                                                                                                    |  |  |  |  |  |  |  |  |
| Motr administratir                                                                                                    | Urg sans 100 et Ambulance ,                                                                                                    |  |  |  |  |  |  |  |  |
|                                                                                                    | Fièrre 🖉 🗙                                                                                                    |  |  |  |  |  |  |  |  |
| Bracelet d'identification placé *                                                                                                    |                                                                                                    |  |  |  |  |  |  |  |  |

4 Passer par tous les onglets et remplir les données pertinentes. Un certain nombre de données sont obligatoires avant d'enregistrer. L'étudiant enregistrera sans clôturer

#### Seule l'infirmière pourra enregistrer et clôturer l'anamnèse.

5

Le système vous dit ce qui n'est pas complété pour autoriser l'enregistrement.

| Notes distances Destination (12/03/2028 Ambulant - URC - KERZHANN BINAHIN -                                                                                         |                                                                                                    |                                                                                                    |  |  |  |  |
|----------------------------------------------------------------------------------------------------|----------------------------------------------------------------------------------------------------|----------------------------------------------------------------------------------------------------|--|--|--|--|
| FAMILLE-TEST, JOUR - Anamnèse générale ADULTE                                                                                                    |                                                                                                    | 🕒 🕒 🗸 I 🍝 Annuler                                                                                   |  |  |  |  |
| Minimularia plantational Renseignements psycho-sociaux et administratifs    Gestion des médicaments    Préparation de la sortie    Respirer    Élim<br>  Se récréer | uner    Etre propre, protéger ses téguments et se vétir    Eviter les comprendent et manger    Se mouvor    Thermorégulation | Communiq<br>* Le champ La réalisation de l'anamnèse<br>est possible est obligatoire pour la cloture |  |  |  |  |
| La réalisation de l'anamnèse est possible *                                                                                                    | 🔍 Oui 🔍 Non 🥿                                                                                                    | * Le champ CHK_BRACELET est<br>obligatoire pour la cloture                                          |  |  |  |  |
| Provenance du patient                                                                                                    | A domicile                                                                                                    | * Le champ Le patient prend-il un<br>traitement au dominile 2 est obligatoire                       |  |  |  |  |
| Transfert                                                                                                    | 🔍 Interne 🔍 Externe 🥿                                                                                                    | pour la cloture                                                                                     |  |  |  |  |
| Mode d'admission                                                                                                    | De sa propre initiative                                                                                                    | * Le champ Fonction respiratoire normale<br>est obligatoire pour la cloture                         |  |  |  |  |
| Nobif administratif                                                                                                    | Urg sans 100 et Ambulance ,                                                                                                  | * Le champ Présence d'une stomie est                                                                |  |  |  |  |
| Hotif d'admission *                                                                                                    | Toux 🖉 💌<br>Fièvre 🖉 🗙                                                                                                    | * Le champ Perception sensorielle est<br>obligatoire pour la cloture                                |  |  |  |  |
| Brevelat d'identification elecé *                                                                                                    | -                                                                                                    | * Le champ Humidité est obligatoire pour<br>la cloture                                              |  |  |  |  |
|                                                                                                    |                                                                                                    | * Le champ Activité est obligatoire pour la<br>doture                                               |  |  |  |  |
|                                                                                                    |                                                                                                    | * Le champ Nutrition est obligatoire pour<br>la cloture                                             |  |  |  |  |

## 4. Fiche santé

### Sélectionner l'onglet « Fiche Santé »

|         | # FAMTLI     | F-TEST, JOUR                                  | •           | ▶ 14/04      | /2000 - 19 /        | រោន 🗗                   |                            |                |                            |                                                         |                                |                  |                 |                                                                                                    |                                   | er.                  |
|---------|--------------|-----------------------------------------------|-------------|--------------|---------------------|-------------------------|----------------------------|----------------|----------------------------|---------------------------------------------------------|--------------------------------|------------------|-----------------|----------------------------------------------------------------------------------------------------|-----------------------------------|----------------------|
|         | FICHE SANTÉ  | C. MÉDICALE TÂCHES PRESCRIPTIONS              | SOINS DOSSI | IER DE SOINS | PARAMÈTRES A        | DMINISTRATIF APPLICATIO | inis .                     |                |                            |                                                         |                                |                  |                 |                                                                                                    |                                   |                      |
| a fa fa |              |                                               |             |              |                     |                         |                            |                |                            |                                                         |                                |                  |                 |                                                                                                    | Affectage cor                     | point 1 colorone     |
| GENER   |              |                                               |             |              |                     |                         |                            |                |                            |                                                         |                                |                  |                 |                                                                                                    | - and angle con                   | Teoretario           |
|         | Groupe sangu | in ?                                          |             |              |                     |                         |                            | ⊙ PARAMĚ       | TRES VITA                  | UX                                                      |                                |                  |                 |                                                                                                    |                                   |                      |
| ALLERC  | 100          |                                               |             | Cit.         | · NR Likker film    | Afferbaan complet       | A Airestor                 | Deservites a   |                            | Valana                                                  | Data                           |                  |                 |                                                                                                    |                                   |                      |
| ALLENG  | 165          |                                               |             |              |                     | e Venchage compret      | T Adventer                 | Fréquence ca   | rdiaque                    | 65                                                      | Mar 14/01/2020 14:00           |                  |                 |                                                                                                    |                                   |                      |
| Actif   | Statut       | Libellé                                       |             | Date         | #1Spécialité        | Lien fam.               | Visible                    | Fréquence re   | spiratoire                 | 16                                                      | Mar 14/01/2020 14:00           |                  |                 |                                                                                                    |                                   |                      |
| ••      |              |                                               |             |              |                     | Ŧ                       | Oui Non                    | Température    |                            | 38.2                                                    | Mar 14/01/2020 14:00           |                  |                 |                                                                                                    |                                   |                      |
|         | A confirmer  | ararbose                                      | 294742003   | 13/08/2019   | Administration      |                         | OuiNon                     | BMI - IMC      |                            | 21                                                      | Lun 05/08/2019 10:00           |                  |                 |                                                                                                    |                                   |                      |
|         | Confirmé     | and block                                     | 01035000    | 07/00/2010   | Administration      |                         | Contribution of the second | Poids          |                            | 63                                                      | Lun 05/08/2019 10:00           |                  |                 |                                                                                                    |                                   |                      |
|         | de cherre d  | and interesting the start                     | 91933009    | 01/00/2015   | Relative Retractify |                         | ourivon                    | Taille         |                            | 175                                                     | Lun 05/08/2019 10:00           |                  |                 |                                                                                                    |                                   |                      |
|         | Contrime     | poils de chat                                 | 232346004   | 01/05/2019   | Some Intensity      |                         | OutNon                     | O DEPSON       |                            | ONTACT OU DE CONETAN                                    | CE OU MANDATATRE               |                  | Filtro: ATA     | a Mon films                                                                                                    | tichage complet                   | Ainuter              |
| •       | Contirmé     | poils de chien<br>grafh                       | 41921008    | Inconnue     | Soins Intensifs     |                         | Oui Non                    | <u>OPERDON</u> | me(3) DE C                 | ONTACT OU DE CONTIAN                                    | CE OU HAIDATAIRE               |                  | 1100.000        | The second second second second second second second second second second second second second second second se | and age complex                   |                      |
| •       | A confirmer  | pénicilline                                   | 91936005    | Inconnue     | Nursing             |                         | Oui Non                    | Actif          | Statut                     | Libelle                                                 |                                |                  |                 |                                                                                                    | Date                              | Pavisible<br>Out Non |
| TRAITE  | MENT EN COL  | IRS SELON LE PATIENT                          |             | Fib          | e: 🛛 🔁 📔 Mon filte  | e 🛾 Affichage complet 💽 | + Ajouter                  | •              | Confirmé                   | Père 64654551                                           |                                |                  |                 | 1                                                                                                    | amille 12/11/201                  | 9 Oui Non            |
| Actif   | Statut       | Libellé                                       |             | Date         | F₄Spécialité        | Visible                 |                            |                | Confirmé                   | Maison médicale                                         |                                |                  |                 |                                                                                                    | HAD 13/08/201                     | 9 Oui Non            |
|         |              |                                               |             |              |                     | Vui Non                 |                            |                |                            | tyjftyjtyjtdyjjy                                        |                                |                  |                 |                                                                                                    |                                   |                      |
|         | Confirmé     | tect                                          |             | Inconnu      | e Urpences          | Qui Non                 |                            | •              | Confirmé                   | maman                                                   |                                |                  |                 |                                                                                                    | Inconnue                          | Oui Non              |
| •       | A confirmer  | pantomed 40 mg                                |             | Inconnu      | e Nursing           | Oui Non                 |                            | •              | Confirmé                   | Mère<br>51465465335131351                               |                                |                  |                 | F                                                                                                    | Famille Inconnue                  | Oui Non              |
|         | DENTS MÉDI   | CAUX                                          |             | Filtre       | 80730 PR Mon filte  | e Affichage complet     | + Aiouter                  |                | s                          |                                                         |                                |                  |                 |                                                                                                    | e imer                            | imer 🔸 Aicuter       |
| Actif   | Statut       | Lihallá                                       |             | Date         | Z : Enécialité      | Lian fam                | Vicible                    | Vasiai         | Dathalasia                 | (-)                                                     |                                | Oraduit          | Cabina N        | 0                                                                                                    | Data T                            | Data da              |
| • •     | Junt         | Locate                                        |             | Date         | y topeciunce        | T T                     | Oui Non                    | vaccine        | Facilologie                | (\$)                                                    |                                | Produit          | de de           | Keinarque                                                                                                    | d'injection                       | rappel               |
| •       | Confirmé     | examen test grossesse (non confi<br>TEST TEST | Z32.0       | 08/01/2020   | Administration      |                         | Oui Non                    | 0              | Diphtérie, T<br>Haemophilu | étanos, Coqueluche, Poliomyé<br>is influenzae de type B | lite, Hépatite B, Infections à | Infanrix<br>Hexa | ONE             |                                                                                                    | 01/07/2019                        | 01/07/2019           |
| •       | Confirmé     | non connu                                     | cndg 12     | 13/08/2019   | Administration      |                         | Oui Non                    |                |                            |                                                         |                                |                  |                 |                                                                                                    |                                   | _                    |
|         | Confirmé     | Malnutrition protéino-calorique sé            | E43         | Inconnue     | Administration      |                         | Oui Non                    | ⊘ PÉDIAT       | RIE                        |                                                         |                                |                  |                 |                                                                                                    |                                   | VUB 🛈 📈              |
|         | Confirmé     | TEST REPEAT 2                                 |             | Inconnue     |                     |                         | OuiNon                     | Data           |                            | B.C. (Cm)                                               | Tailla (Cm)                    |                  | Daids (Ma)      |                                                                                                    | THE                               |                      |
|         | Confirmé     | TEST REPEAT 2                                 |             | Inconnue     |                     |                         | QuiNon                     | Lup 05/08      | /2019                      | P.C. (Cm)                                               | 175 (P10 + P25)                |                  | 63 (P10 + P25)  |                                                                                                    | 20.5                              |                      |
|         | Confirmé     | TEST DEDEAT 2                                 |             | Inconue      |                     |                         | OuiNee                     | Controlytoe    |                            |                                                         | 17.0 (P10 - P23)               |                  | 00 (* 10 - P23) |                                                                                                    | 20.5                              |                      |
| -       |              |                                               |             |              |                     |                         | our roll                   | ○ INFORM       | ATTONS PE                  | RTINENTES À SAVOIR                                      |                                |                  | Filtre: 0       | A Mon filts                                                                                                    | <ul> <li>Affichage con</li> </ul> | nolet 🔺 Aiouter      |

### Enregistrer des antécédents et/ou allergies

Vous pouvez compléter :

- les allergies,
- les antécédents (médicaux, chirurgicaux et psychiatriques),
- le numéro de la personne de confiance.

Vous pourrez aussi consulter le statut infectieux du patient.

#### Cliquer sur **ajouter**

| $\odot$                                                | ×                                                                                                    | 🖈 🔍 🔳       |
|--------------------------------------------------------|----------------------------------------------------------------------------------------------------|-------------|
| ⊙ GROUPE SANGUIN                                       | 🖶 A in                                                                                                    | nprimer 🗹 🔺 |
| Groupe du patient AB-                                  |                                                                                                    | a           |
| ⊙ PERSONNE(S) DE CONTACT OU DE CONFIANCE OU MANDATAIRE | Filtre: 0/0 💾 Mon filtre                                                                                                    | + Ajouter   |
| Actif Statut Libellé                                   | Date Visible Visible Visible Visible                                                                                                    | 6           |
| Aucune donnée                                          |                                                                                                    | _           |
| ⊙ ALLERGIES                                            | Filtre: 717 💾 Mon filtre                                                                                                    | + Ajouter   |
| Actif Statut Libellé                                   | Date Lien fam. Visible Visible | <b>?</b>    |
| Confirmé allergie aux composés de l'iode               | Inconnue Oui Non                                                                                                    | <b>e</b>    |

#### Encoder VIA LE DICTIONNAIRE

Le dictionnaire propose une liste déroulante de termes ; les termes sont proposés sur base d'abréviations et de synonymes. A chaque fois que vous rencontrez une case contenant une loupe, il faut utiliser les propositions faites et non l'encodage libre.

| Libellé           | hypel Q                                                                                    |      |  |
|-------------------|--------------------------------------------------------------------------------------------|------|--|
| Specialite        | MI9.4 arthrose hypertrophique                                                              | ~    |  |
| Lien Tamilai      | 342.2 cardiomyopathic hypertrophique                                                       |      |  |
| Description       | 1.42.2 cardierryopathie hypertrophigue non obstructive                                     |      |  |
| Constraint Second | 111.0 cardiopathia hypertensive avec defaillance cardiaque (congestive)                    |      |  |
|                   | R02.0 constatation d'une élévation de la tension artérielle, sans diagnostic d'hypertensio | 80 · |  |
|                   | Js0 hts (hypertension artérielle)                                                          |      |  |
|                   | Re6.2 hyperactivité                                                                        |      |  |
|                   | #17.0 hyperbilis/binémie, avec mention d'ictère                                            |      |  |
| Date de début     | A17 hyperbilirubinémie, avec ou sens ictère                                                | +    |  |
|                   | Q D ya Mota T                                                                              |      |  |
|                   | () Incontrae                                                                               |      |  |
| Add 7             | *                                                                                          |      |  |
| Statut            | A confirmer                                                                                |      |  |
|                   |                                                                                            |      |  |
|                   |                                                                                            |      |  |
|                   |                                                                                            |      |  |
|                   |                                                                                            |      |  |

Enregistrer ou enregistrer et nouveau si vous avez d'autres éléments à encoder.

#### Si vous voulez préciser ou en cas d'exception :

Appliquez les consignes du tableau ci-dessous

| Description   | Champs à utiliser dans 2 cas de f<br>1 Pour apporter des précisions<br>2 Si, et seulement si, le terme n<br>dictionnaire                                                                                                    | igure :<br>'existe pas dans le                                                                                                   |
|---------------|----------------------------------------------------------------------------------------------------|----------------------------------------------------------------------------------------------------|
| Date de début |                                                                                                    | Dans la mesure du possible, indiquer une date.<br>Il est possible d'encoder uniquement (le mois<br>et) l'année dans le 1er champ |
| Actif ?       | <ul> <li>Image: A start of the start of the start of</li></ul> |                                                                                                    |
| Statut        | Suspecté 🔻                                                                                                    |                                                                                                    |
| Spécialité    | Administration •                                                                                                    |                                                                                                    |
|               |                                                                                                    |                                                                                                    |
| Annuler       |                                                                                                    | Enregistrer Enregistrer et nouveau                                                                                               |
|               |                                                                                                    |                                                                                                    |

## 5.Soins

### Légende des icônes

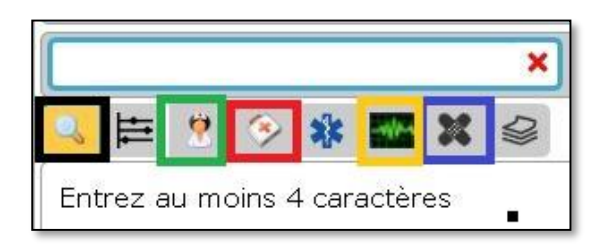

Recherche par mots clefs Actes infirmiers Statuts/alertes Examens complémentaires Plaies et appareillages

Vous pouvez compléter et signer vos soins mais la programmation de soins ou de plan de soins est réservée à l'infirmière responsable du patient.

### Validation des soins

Pour valider les soins, cliquez sur la barre bleue dans le plan de soins

| • Plaies et appareillages |                                   |      |    |   |  |  |  |  |  |
|---------------------------|-----------------------------------|------|----|---|--|--|--|--|--|
| • Ap                      | ▼ Appareils de respiration        |      |    |   |  |  |  |  |  |
|                           | 14 - Oxygénothérapie              | 8X/J | ≥₀ |   |  |  |  |  |  |
| ▼ Ca                      | athéters                          |      |    |   |  |  |  |  |  |
|                           | 1 - Cathéter artériel<br>test pvl | 5X/J | 20 | / |  |  |  |  |  |
| ▼ Pl                      | aies chirurgicales/ Drains        |      |    |   |  |  |  |  |  |
|                           | 13 - Plaie oculaire<br>test pvl   | 3X/J | ≥₀ | / |  |  |  |  |  |
|                           | 15 - Plaie simple suturée         | 4X/J | 20 | / |  |  |  |  |  |
| ▼ PI                      | ▼ Plaies chroniques               |      |    |   |  |  |  |  |  |
|                           | .6 - Escarres                     | 4X/J | ≥₀ | / |  |  |  |  |  |
| ▼ Di                      | ▼ Divers                          |      |    |   |  |  |  |  |  |

Validez votre soin en remplissant les items demandés et en enregistrant :

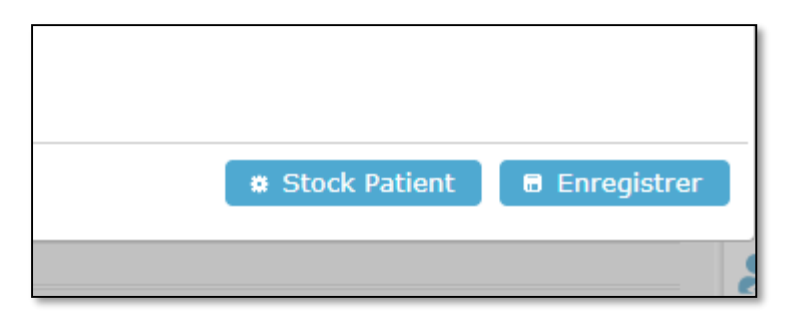

Vous pouvez également renseigner que le soin n'est pas fait moyennant une justification ou vous pouvez le reporté à une heure ultérieure via les onglets ci-dessous :

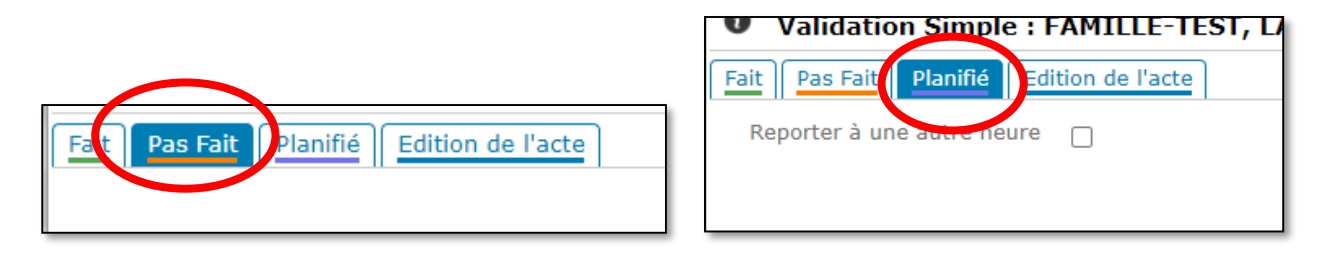

8

## 6. Plaies et appareillages

### Via l'onglet « SOINS »

Comme pour les soins classiques, vous pouvez cliquer sur « **Nouveaux soins** », puis sur « **Actes Infirmiers/paramédicaux** ».

Toutes les activités liées à un soin de plaie et à tout appareillage posé au patient (monitoring, sonde vésicale,

hémofiltration, cathéters...) se trouvent derrière l'icône suivante

La première étape consiste en un formulaire de description de plaie / pose de l'appareillage.

Vous devez dessiner la plaie ou mettre un point pour l'insertion de matériel sur le mannequin et remplir le formulaire.

Puis enregistrer.

Toutes les activités qui en découlent leur sont liées et la planification (minimale déterminée par l'institution) se fait automatiquement.

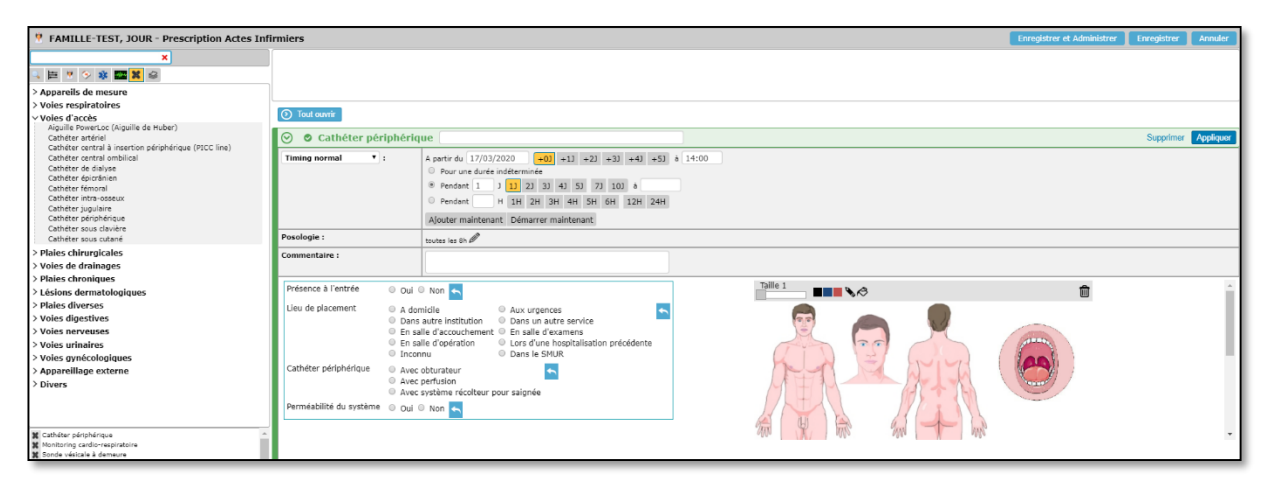

Dans un second temps, sur le planning, vous cliquez sur la case de validation de l'activité

|                           |               | <br> |  | <br> |  | <br> |   |   | <br> |  |
|---------------------------|---------------|------|--|------|--|------|---|---|------|--|
| 1 - Cathéter périphérique | toutes les 8h |      |  |      |  |      | × | / |      |  |

Un écran similaire à celui-ci s'ouvre :

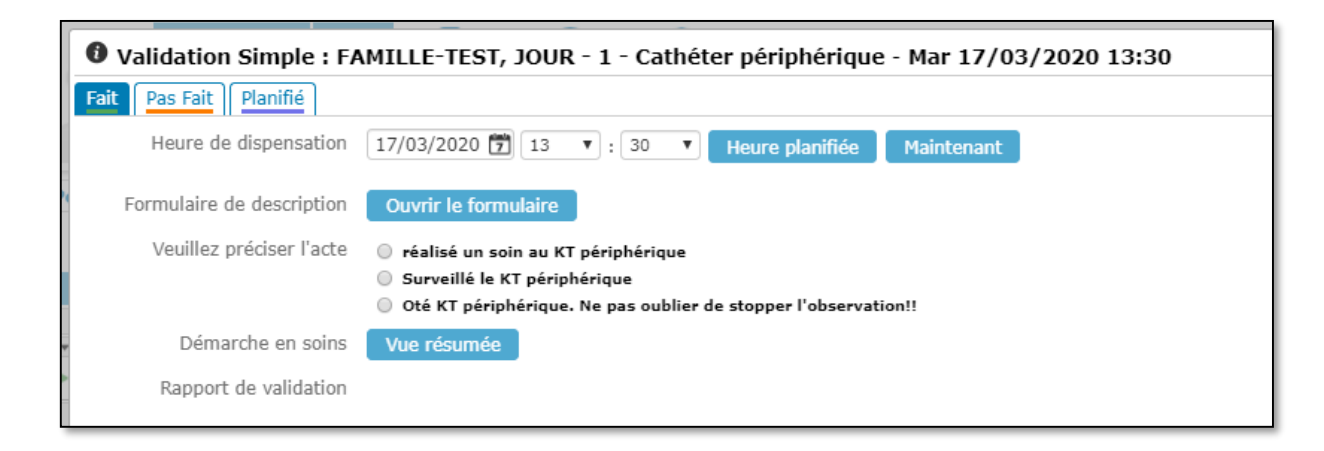

De cet écran, vous pouvez toujours revoir la description en cliquant sur « Ouvrir le formulaire » et sélectionner l'activité que vous souhaitez effectuer et valider.

#### Xcare 19.02 V02 03/2021 Usage interne à la CNDG, ne pas diffuser sans autorisation 9

### Via l'onglet « DOSSIER DE SOINS »

Cliquer sur l'onglet « gestion des plaies ».

Vue globale des plaies et appareillages

Cela vous permet de voir globalement tous les appareillages et plaies actifs (toujours posés) chez le patient.

Vous pouvez ajouter des plaies et appareillages via « **nouvelle plaie** ». Vous aurez les mêmes écrans et planifications que ceux décrits ci plus haut.

| FICHE SANTÉ DOC. MÉDICALE TÂC          | CHES PRESCRIPTIONS S     | DINS DOSSIER DE SOINS PARAMÈTRES ADMINIST       | TRATIF APPLICATIONS      |      |
|----------------------------------------|--------------------------|-------------------------------------------------|--------------------------|------|
| Infirmier Autres <                     | 🖌 🥒 Nouveau 🛛 Notes d'ob | servations Gestion des plaies Démarche en soins |                          |      |
| Chrono. 🔻                              | Description des plaies   | Afficher tout                                   | Nouvelle plaie A tions 🔻 |      |
| 22/03/2020 06:46 Anamnèse générale A 🔺 | bescription des profes   |                                                 |                          | 1    |
| 1/03/2020 17:35 Anamnèse infirmière    | N° 🗌 Créée le            | Туре                                            | Date plaie Ancienneté    | 14   |
| 1/03/2020 17:33 Inventaire des objets  | 3 📄 🖉 16/03/2020         | Monitoring cardio-respiratoire                  | 16/03/2020 7 jours       |      |
| 1/03/2020 17:30 Accueil et orientation | 7 📄 🥒 16/03/2020         | Sonde endotrachéale / Intubation                | 16/03/2020 7 jours       |      |
|                                        | 9 📄 🥒 16/03/2020         | Sonde vésicale à demeure                        | 16/03/2020 7 jours       |      |
|                                        | 10 📄 🥒 16/03/2020        | Monitorage de la sédation (BIS)                 | 16/03/2020 7 jours       |      |
|                                        | 11 📄 🖉 17/03/2020        | Respirateur                                     | 17/03/2020 6 jours       | 13 . |
|                                        | 12 📄 🖉 17/03/2020        | (Micro)sonde gastrique                          | 17/03/2020 6 jours       |      |
|                                        | 13 📄 🥒 18/03/2020        | Cathéter artériel (radiale dte)                 | 18/03/2020 5 jours       |      |
|                                        | 14 📄 🥒 19/03/2020        | Cathéter sous clavière (s/clav droite)          | 19/03/2020 4 jours       |      |
|                                        |                          |                                                 |                          |      |

#### Visualisation de l'historique de soins

En sélectionnant le « carré » en face de la plaie, puis « actions », « vue résumée + évolutions », vous avez accès à tout l'historique des soins réalisés depuis la pose.

| <   | Ø N  | ouvea  | u    | Notes d'obse | rvations Gestion des plaies Démarche en soi | ins Scann  | ing           |                     |
|-----|------|--------|------|--------------|---------------------------------------------|------------|---------------|---------------------|
| 0   | Desc | riptio | on d | es plaies    | Afficher tout                               |            | Nouvell       | e plaie 🛛 Actions 🔻 |
| ۴ 🔺 | N°   |        |      | Créée le     | Туре                                        | 🖹 Vue résu | ımée          |                     |
| 5   | 3    |        | Ø    | 16/03/2020   | Monitoring cardio-respiratoire              | 🍘 Vue rési | ımée + évolut | tions               |
|     | 7    |        | Ø    | 16/03/2020   | Sonde endotrachéale / Intubation            | Uue résu   | imée des plai | es                  |
|     | 9    |        | Ø    | 16/03/2020   | Sonde vésicale à demeure                    |            | 16/03/2020    | 7 jours             |
|     | 10   |        |      | 16/03/2020   | Monitorage de la sédation (BIS)             |            | 16/03/2020    | 7 jours             |
|     | 11   |        |      | 17/03/2020   | Respirateur                                 |            | 17/03/2020    | 6 jours             |
|     | 12   |        |      | 17/03/2020   | (Micro)sonde gastrique                      |            | 17/03/2020    | 6 jours             |
|     | 13   |        |      | 18/03/2020   | Cathéter artériel (radiale dte)             |            | 18/03/2020    | 5 jours             |
|     | 14   |        | Ø    | 19/03/2020   | Cathéter sous clavière (s/clav droite)      |            | 19/03/2020    | 4 jours             |

Le matériel s'arrête depuis le planning de soins en arrêtant la planification :

| <ul> <li>Plaies et appareillages</li> </ul> |  |
|---------------------------------------------|--|
| ▼ Voies d'accès                             |  |
| ►II -1H 13 - Cathéter jugulaire             |  |
|                                             |  |

Cliquer dans la planification. L'écran suivant permet d'arrêter/retirer en cliquant sur arrêt et mettant les date et heure. Puis enregistrer

| O Cathéter jugulaire                                    |                                                  |               |
|---------------------------------------------------------|--------------------------------------------------|---------------|
| Type de modification Arrêt Modification                 |                                                  |               |
| Arrêter à partir du : 23/03/2020 à : 16:00 18h(         | 00 22h00                                         |               |
| Arrêt des actes liés ?                                  | Oui 🔻                                            |               |
| A Veuillez vérifier que tous les soins liés à cette pla | ie aient bien été réalisés avant de la clôturer  |               |
| Assister le médecin à un acte médical invasif non délég | gable A partir du 23/03/2020 Jusqu'au 23/03/2020 |               |
|                                                         |                                                  |               |
|                                                         |                                                  |               |
|                                                         |                                                  |               |
|                                                         |                                                  |               |
| Annuler                                                 |                                                  | 🗟 Enregistrer |

## 7. Notes d'observation

#### Remarque préalable :

Vous trouverez ci-dessous les explications de la note d'observation infirmière des soins intensifs. Chaque unité de soins aura sa note « particulière » lors de l'implémentation du dossier. La mécanique sera la même.

### Note d'observation « libre »

| R | →  + 14/04/2000 - 19 Ans ♂                                                                     | <u>ት የ</u>                                                    |
|---|------------------------------------------------------------------------------------------------|---------------------------------------------------------------|
| C | HES    PRESCRIPTIONS    SOINS   DOSSIER DE SOINS   PARAMÈTRES    ADMINISTRATIF    APPLICATIONS |                                                               |
| ŀ | Notes d'observations Gestion des plaies Démarche en soins                                      | Pour le contact 17/03/2020 Ambulant - URG - KERZMANN BENJAMIN |
|   | Du Affichage Tout V Filtre Tout V Clóturés Tout V                                              | Nouveau 👻 Imprimer                                            |
|   | Au 🕜 Vtilisateur Tout 🔹 Spédalité Nursing 🔹 Regrouper les cibles par type 🗌                    | Nursing - Evolution journalière aux Soins Intensifs           |
|   |                                                                                                | Transmission ciblée                                           |
| L |                                                                                                |                                                               |

- 1 Dossier de soins
- 2 Notes d'observation
- 3 Nouveau

| FAMILLE-TEST, JOUR 14/04/2000 - 19 Ans ්<br>Evolution Journalière aux Soins Intensifs - Nouveau rapport | Note à surveiller March a Depairer March A |
|----------------------------------------------------------------------------------------------------|--------------------------------------------|
| Note d'évolution journalière du<br>Hémodynamique                                                        | 17/03/2020 D                               |
| Respiratoire<br>Diurèse                                                                                 |                                            |
| Digestif Neurologique                                                                                   |                                            |

4 Rédiger la note

5 Enregistrer ou clôturer

### Transmissions ciblées

Au point 3 Nouveau, sélectionner « transmission ciblée »

Une liste s'ouvre avec un classement par besoins selon V.H.

L'onglet « PSI » représente les « problèmes en soins infirmiers » ou « diagnostics ».

L'onglet « TC » représente les transmissions ciblées qui sont des problèmes ponctuels, non prévisibles pour le patient et qui devraient être résolus dans les 48 à 72h max. de leur apparition.

Pour sélectionner le bon onglet, cliquer pour qu'il soit bleu.

Double cliquer sur le cas rencontré pour ouvrir le D.A.R. et remplir les données, actions et résultats. Et Sauver.

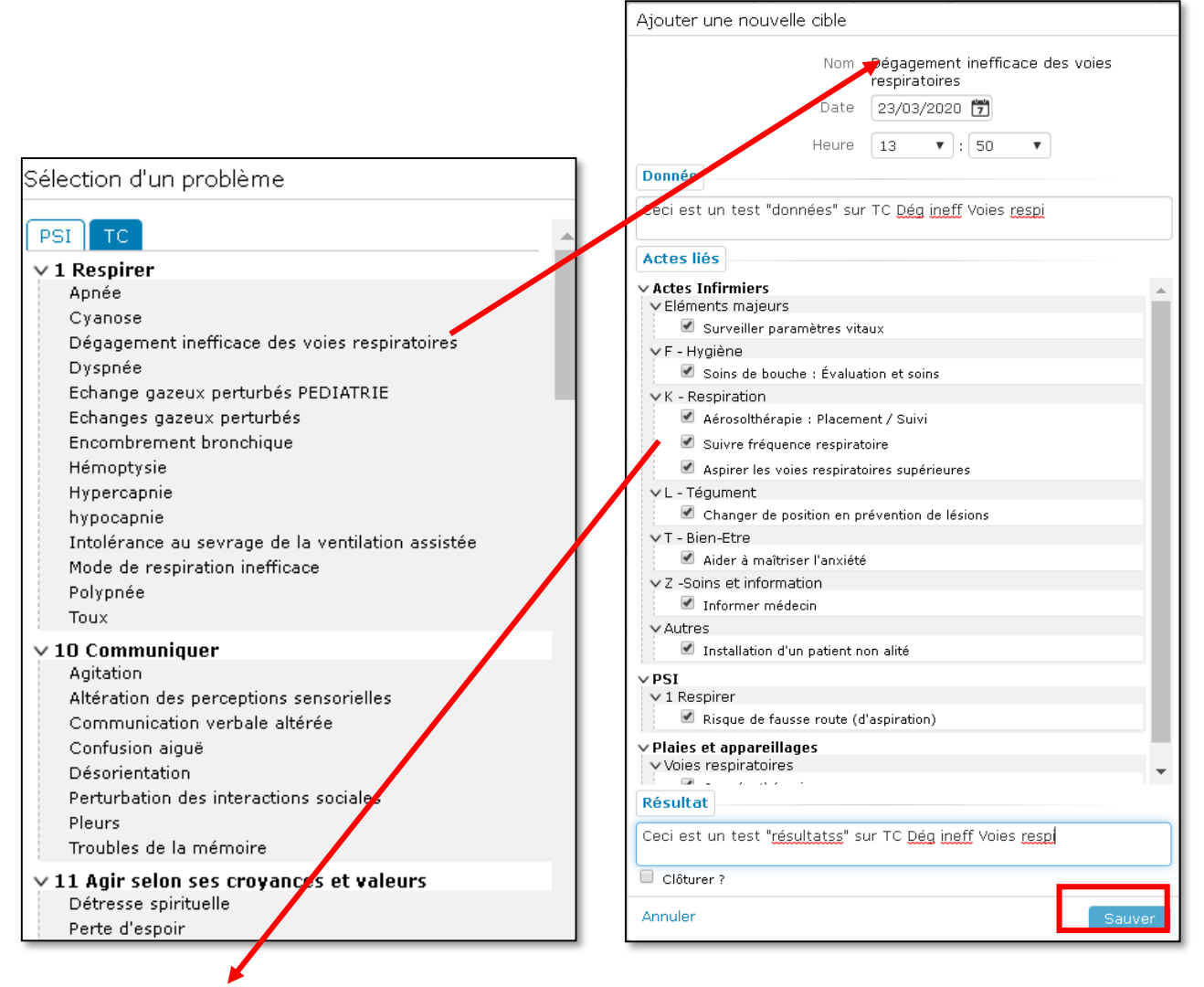

## Actuellement, pour les « actions », le système ne permet pas de zone de texte libre mais seulement la planification <u>d'actes que vous aurez sélectionnés</u> dans la cible.

L'écran de planification s'ouvre et vous pouvez une dernière fois, vérifier, adapter ou supprimer les soins que vous mettrez en œuvre dans le planning.

#### Ces soins doivent être validés par l'infirmière responsable du patient concerné.

| 📍 Ajout d'actions - FAMILLE-TEST, LAMAMAN - I | Prescription Actes Infirmiers                                                                                                    | Enregistrer et Administrer                                                                  | Enregistrer | Annuler   |  |  |  |  |
|-----------------------------------------------|----------------------------------------------------------------------------------------------------|---------------------------------------------------------------------------------------------|-------------|-----------|--|--|--|--|
| ×                                             |                                                                                                    |                                                                                             |             |           |  |  |  |  |
| E * > * = *                                   |                                                                                                    |                                                                                             |             |           |  |  |  |  |
|                                               |                                                                                                    |                                                                                             |             |           |  |  |  |  |
|                                               | A Changer de position en prévention de lésions (TC : Dégagement inefficace des voies respiratoires)                                  |                                                                                             | Supprimer   | Appliquer |  |  |  |  |
|                                               | A Il n'y a pas d'heure sélectionnée, l'acte ne pourra pas apparaître au diagramme de soins.                                          | A Il n'y a pas d'heure sélectionnée, l'acte ne pourra pas apparaître au diagramme de soins. |             |           |  |  |  |  |
|                                               | Timing normal         T         A partir du         23/03/2020         +03         +13         +23         +43         +53         à |                                                                                             |             |           |  |  |  |  |

Les informations s'affichent dans :

a) l'onglet « notes d'observation »

|                             | <ul> <li>FAMILLE-TE</li> </ul> | EST, LAMAN     | 1AN                  | - Þ          | 01/01/1974                      | 4 - 46 Ans 🎗                            |           |                                 |                    |                                                                                                    | A <mark>8 8</mark> 8 8 |
|-----------------------------|--------------------------------|----------------|----------------------|--------------|---------------------------------|-----------------------------------------|-----------|---------------------------------|--------------------|----------------------------------------------------------------------------------------------------|------------------------|
|                             | FICHE SANTÉ DOC. M             | MÉDICALE TÂCHE | S PRESCRIPTIONS S    | OINS DOSSIE  | R DE SOINS PARAM                | IÈTRES ADMINISTRATI                     | SEC.      | MED. MON COURRIER APPLICATIO    | NS                 |                                                                                                    |                        |
| Tout                        | Infirmier                      | Autres <       | 🖉 Nouveau 👘 Notes d' | observations | Gestion des plaies              | Démarche en soins                       | Scannin   | ng                              | Pour               | e contact 05/03/2020 Hospitalisation - JOUR - DELTOUR DIDI                                                                                                    | ER 🔻                   |
| ê 📊                         | Chrono. 🔻                      |                | Du 📅                 | Affichage T  | out 🔻                           | Filtre Tout                             |           | Clôturés Tout 🔻                 |                    | Nouveau                                                                                                    | - Imprimer             |
| Aucune donn<br>arborescence | née disponible pour cett<br>e  | te 🔺           | Au 🗇                 | Utilisateur  | Tout •                          | · Spécialité Tout                       | •         | Regrouper les cibles par type 🔲 |                    |                                                                                                    |                        |
|                             |                                |                |                      |              |                                 |                                         |           |                                 |                    |                                                                                                    |                        |
|                             |                                |                | Lun 23/03 13:50      |              | TC - Dégagement in              | nefficace des voies resp                | iratoires |                                 |                    |                                                                                                    |                        |
|                             |                                |                | D A R                |              | Donnée : Ceci e                 | est un test "données" sur T             | Dég inefi | <sup>#</sup> Voies respi        |                    |                                                                                                    |                        |
|                             |                                |                |                      |              | Indices :                       |                                         |           |                                 | Actes programmés : | <ul> <li>Oxygénothérapie (à 10:00, 18:00, 22:00)</li> <li>Installation d'un patient non alité (à 10:00, 18:00, 22:00)</li> <li>Changer de position en prévention de lésions (à 10:00, 18:00, 22:00)</li> <li>Aspirer les voies respiratoires supérieures (à 10:00, 18:00, 22:00)</li> </ul> | )                      |
|                             |                                |                |                      |              | Résultat - Lun<br>Ceci est un f | 23/03 13:58<br>test "résultatss" sur TC | Dég inef  | 'f Voies respi                  |                    | Créé le Lun 23/03 13:58 par Van I                                                                                                    | erberghe Patricia      |

| Xcare 19.02 V02 03/2021                                    |    |  |
|------------------------------------------------------------|----|--|
| Usage interne à la CNDG, ne pas diffuser sans autorisation | 13 |  |

## 8. DIVERS

#### Navigation entre plusieurs patients de votre unité :

Cliquer sur la flèche unique pour obtenir votre liste de patients

|         | Au<br>Q   | tomatique • HFI •<br>Recherche patient Q Portail | м      | es D | ocs. Mes tâch | • Fableau blanc |
|---------|-----------|--------------------------------------------------|--------|------|---------------|-----------------|
|         |           | FAMILLE-TEST, LAFI                               | LLE    | _    |               | )               |
| Liste d | e Patient | Mes lits favoris Mes derniers pat                | tients | Do   | ssiers liés   |                 |
| Salle   | Lit 🛓     | Patients                                         |        |      | Age           | D. Adm.         |
| TEST    | 1001-F    | FAMILLE-TEST, LAFILLE                            | ۲ ک    | Ŷ    | 75 Ans        | 25/01 08:00     |
| TEST    | 1001-P    | FAMILLE-TEST, LENOUVEAUNEZ                       |        | Ŷ    | 4 Semaines    | 25/01 01:00     |
| TEST    | 1002-F    | FAMILLE-TEST, LEFRERE                            |        | ď    | 23 Ans        | 27/01 08:00     |
| TEST    | 1002-P    | FAMILLE-TEST, LEGARCON                           | 9      | ď    | 24 Ans        | 27/01 07:00     |
| TEST    | 1003-F    | FAMILLE-TEST, LAMAMAN                            | ٢      | Ŷ    | 47 Ans        | 15/01 04:00     |
| TEST    | 1004-F    | FAMILLE-TEST, LANONA                             |        | Ŷ    | 78 Ans        | 24/01 07:00     |
| TEST    | 1004-P    | FAMILLE-TEST, LAMAMY                             |        | Ŷ    | 68 Ans        | 24/01 07:00     |
| TEST    | 1005-F    | FAMILLE-TEST, NEW400                             |        | ď    | 76 Ans        | 24/01 07:00     |

Cliquer sur la double flèche pour passer au lit précédent ou suivant :

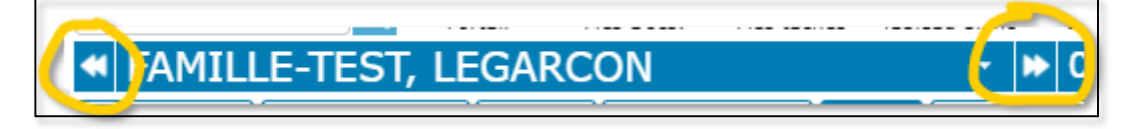

### Validation d'actes planifiés à la même heure

Cliquer dans l'heure sur le planning ouvre une validation groupée.

| Validation groupée.                                                                | Ven 12/02/2021 <b>4</b>                                                                    | Fermer                        |
|------------------------------------------------------------------------------------|--------------------------------------------------------------------------------------------|-------------------------------|
| 1 - Monitoring cardio-respiratoire                                                 | Validation Simple                                                                          |                               |
| 20:00, 23:00<br>12/02/2021 20:00:00                                                | Fait Pas Fait   Planfié   Edition de l'acte                                                |                               |
| VEvaluer et/ou suivre la douleur                                                   | Heure de dispensation 12/02/2021 🗊 20 💙 : 00 💙 Heure planifiée Maintenant                  | A                             |
| à 02:00, 05:00, 08:00, 11:00, 14:00, 17:00,<br>20:00, 23:00<br>12/02/2021 20:00:00 | Formulaire de description Ouvrir le formulaire                                             |                               |
| Version et/ou suivre les nausées et vomissements                                   | Veuillez préciser l'acte 🕜 Réalisé mise en place du monitoring cardio-respiratoire         |                               |
| à 02:00, 05:00, 08:00, 11:00, 14:00, 17:00,<br>20:00, 23:00                        | Réalisé la surveillance des paramètres vitaux au départ d'un appareillage relié en continu |                               |
| 12/02/2021 20:00:00                                                                | Réalisé déplacement du capteur de saturation                                               |                               |
| Changer de position en prévention de<br>lésions                                    | Démarche en soins Vue résumée                                                              |                               |
| à 08:00, 09:00, 14:00, 20:00, 21:00<br>12/02/2021 20:00:00                         | Rapport de validation                                                                      |                               |
| Vévaluer l'état de conscience (échelle de<br>Glasgow)                              |                                                                                            |                               |
| 20:00, 23:00<br>12/02/2021 20:00:00                                                |                                                                                            |                               |
| Matelas alternating<br>du Ven 12/02 14:55<br>pour une durée indéter.               |                                                                                            |                               |
| 12/02/2021 20:00:00                                                                |                                                                                            |                               |
|                                                                                    |                                                                                            |                               |
|                                                                                    |                                                                                            |                               |
|                                                                                    |                                                                                            |                               |
|                                                                                    |                                                                                            |                               |
|                                                                                    |                                                                                            |                               |
|                                                                                    | Commentaire                                                                                |                               |
|                                                                                    | Envoyer vers les notes d'observations                                                      |                               |
|                                                                                    |                                                                                            |                               |
|                                                                                    |                                                                                            | Stock Patient 🛛 🗑 Enregistrer |

### Consultation des documents médicaux :

Ouvrir l'onglet DOC.MEDICALE vous permet d'avoir accès à tous les documents, rapports, résultats d'examens complémentaires

| Au                             | tomatique 🔻 H   | FI 📩 🏠     | 1   |
|--------------------------------|-----------------|------------|-----|
| Q                              | Recherche patie | nt 🔍 Porta | ail |
|                                | FAMILLE-        | test, lef  | RE  |
| FICHE SANTÉ DOC. MÉDICALE TÂCH |                 |            |     |
| Evènements                     | Spécialités     | Médecins   |     |
| Laboratoire                    | Imagerie        |            |     |
| :                              |                 |            | 1   |
| Administration                 |                 | (          | 1   |
| Cardiologie                    |                 | 6          | 1   |
| Neuropsychologie               |                 | 6          |     |
| Pédopsychiatrie                |                 | 6          |     |
| Projet thérapeutique           |                 | 6          | 1   |
| Psychologie                    |                 | 6          |     |
| Service social                 |                 | 6          |     |
| > Soins infirmiers             |                 |            |     |
| > Urgences                     |                 | 1          |     |

En cliquant sur l'icône orange vous voyez les documents présents et pouvez les lire.

<u>Remarque</u> : Toute reproduction du dossier du patient est formellement interdite.

Si vous avez des questions par rapport à l'utilisation du DPI, n'hésitez à vous adresser à l'équipe soignante.

Bon travail